#### 電子申請システムによる過誤申立方法について

#### ①やまぐち電子申請システムにアクセスする。

下記 URL または QR コードから「やまぐち電子申請システム」にアクセスしてください。

URL

https://shinsei.pref.yamaguchi.lg.jp/SksJuminWeb/EntryForm?id=ME7fp69g

 $QR \supset -F$ 

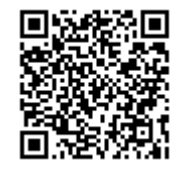

※QRコードは(株)デンソーウェーブの登録商標です

#### ②過誤申立入力フォームをダウンロードする。

ページの中ほどにある「過誤申立入力フォーム」をクリックし、入力用のエクセル ファイルをダウンロードしてください。ファイルの名前は自由に決めていただいて 結構です。

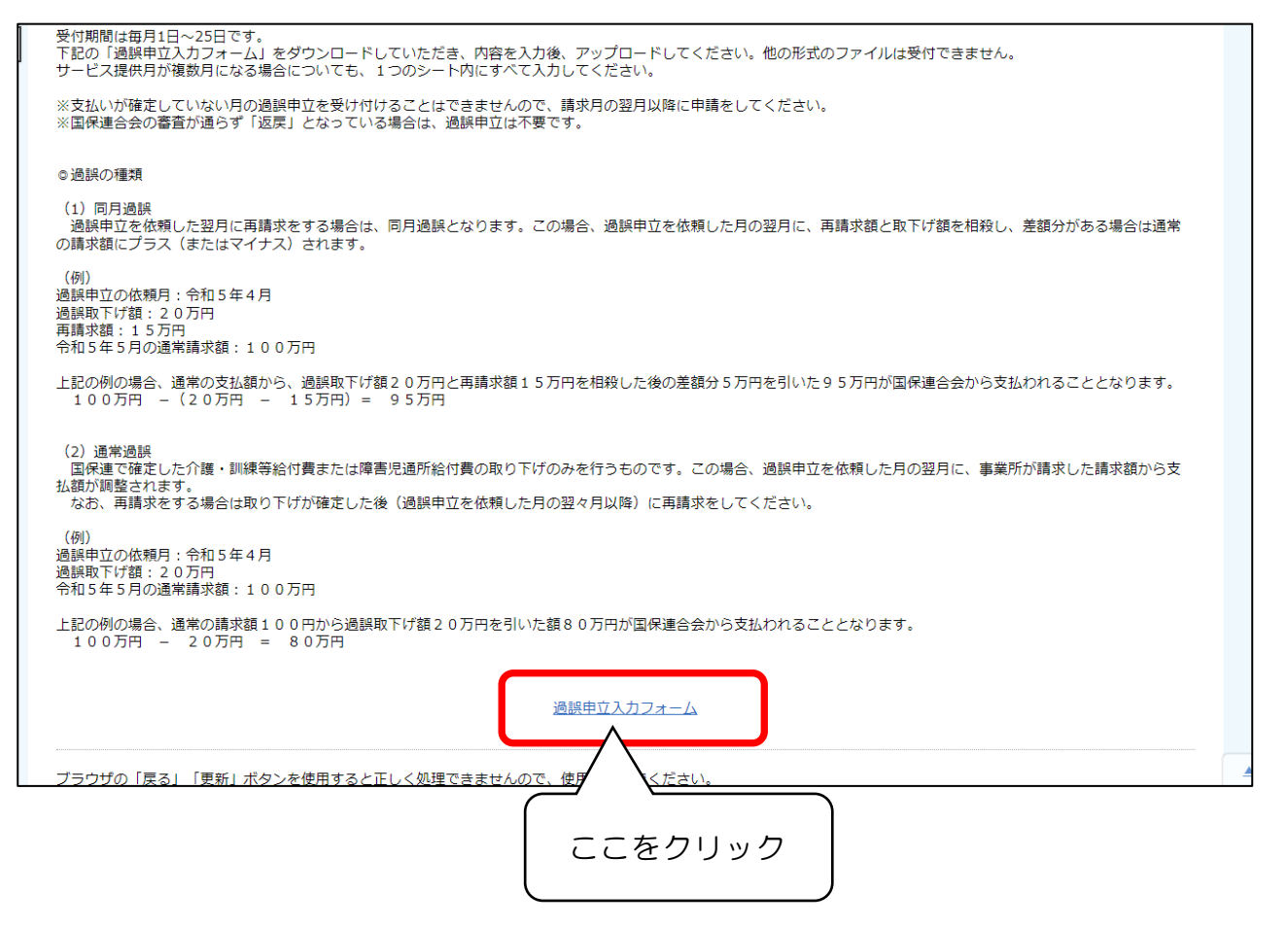

## ③過誤内容を「過誤申立入力フォーム」に入力し、保存する。

事業所番号、受給者番号、受給者のフリガナ、サービス提供年月をそれぞれ入力 し、ファイルを保存してください。

| 묘   | <      | ੇ ਨ                     | ~ <del>.</del> |                            |                               |                                               |                                      |                               |                         |                                              |                                           | 過誤               | 申立入力フォー                 | ーム - Excel                   |                   |                      |                   |      |       |                                   |
|-----|--------|-------------------------|----------------|----------------------------|-------------------------------|-----------------------------------------------|--------------------------------------|-------------------------------|-------------------------|----------------------------------------------|-------------------------------------------|------------------|-------------------------|------------------------------|-------------------|----------------------|-------------------|------|-------|-----------------------------------|
| 771 | JL     | ホーム                     | 挿入             | ページ レイアウト                  | 数式                            | データ                                           | 校閲                                   | 表示                            | 開発                      | アドイン                                         | ♀ 実行した                                    | い作業を入っ           |                         |                              |                   |                      |                   |      |       |                                   |
| 脂り作 | ₩<br>₩ | 切り取り<br>コピー -<br>書式のコピー | -/貼り付け         | MS Pゴシック<br>B I <u>U</u> - |                               | • 11 •<br>≥ - A -                             | A <sup>*</sup> A <sup>*</sup><br>≝ · |                               |                         | - ₽#<br>==================================== | わ返して全体を表<br>いんを結合して中央                     | 5示する<br>2揃え ▽    | E • % *                 | ×<br>(.00, 00)<br>(.00, 0.0) |                   | として セルの<br>定 マスタイル マ | ₩<br>●<br>挿入<br>▼ | 削除   | 書式    | ∑ א-ר s<br>ע די גיע די<br>ע ליע י |
|     | ク      | トプボード                   | 5              |                            | フォント                          |                                               | Fa                                   |                               |                         | 配置                                           |                                           | Fa .             | 数値                      | F2                           | スタ・               | ()l                  |                   | セル   |       |                                   |
| C11 |        | <b>•</b>                | ×              | √ f <sub>x</sub>           |                               |                                               |                                      |                               |                         |                                              |                                           |                  |                         |                              |                   |                      |                   |      |       |                                   |
|     | А      |                         | В              | С                          |                               | D                                             |                                      | Е                             |                         | F                                            | G                                         | Н                | I                       | J                            | К                 | L                    | М                 |      | N     | 0                                 |
| 2   |        | 事業<br>(半)               | 所番号<br>9数字)    | 受給者番号<br>(半角数字)            | 受縦<br>フリ<br>(全角)<br>※児童<br>児童 | <sup>合者の</sup><br>Iガナ<br>hタカナ)<br>の場合は<br>の名前 | サー<br>(「西J<br>すると<br>拶               | ビス提供<br>暦年/月」<br>自動で和<br>されます | 生月<br>と入力<br>I暦に変<br>。) |                                              | 【注意】                                      |                  |                         |                              |                   |                      |                   |      |       |                                   |
| 3   | (例)    | 11                      | 1111111        | 1 12345                    | イワクニ                          | : タロウ                                         |                                      | 令和                            | 5年1月                    | _                                            | ※行が不足                                     | とする場合            | 計調査追加                   | 加してくださ                       | l).               |                      |                   |      |       |                                   |
| 4   | -      |                         |                |                            |                               |                                               |                                      |                               |                         |                                              | <ul> <li>※シートは</li> <li>※ 事業所述</li> </ul> | 分けない<br>& 号が 異が  | でください <u>。</u><br>なる提合け | <u>サービス提</u><br>それぞれの        | 供月が複数。<br>D 事業所で煙 | 月の場合も1ご<br>マロ諸をして    | つのシート<br>ソださい     | IE 7 | うしてくえ | 230.                              |
| 6   | 3      |                         |                |                            |                               |                                               |                                      |                               |                         |                                              | ※ 受給者(                                    | ョッッ <sub>デ</sub> | について、!                  | 見童の場合                        | /<br>は児童の名i       | 前を入力してく              | 、ださい。<br>(ださい。    |      |       |                                   |
| 7   | 4      |                         |                |                            |                               |                                               |                                      |                               |                         |                                              |                                           |                  |                         |                              |                   |                      |                   |      |       |                                   |
| 8   | 5      |                         |                |                            |                               |                                               |                                      |                               |                         |                                              |                                           |                  |                         |                              |                   |                      |                   |      |       |                                   |
| 10  | 7      |                         |                |                            |                               |                                               |                                      |                               | <u> </u>                |                                              |                                           |                  |                         |                              |                   |                      |                   |      |       |                                   |
| 11  | 8      |                         |                |                            | 1                             |                                               |                                      |                               |                         |                                              |                                           |                  |                         |                              |                   |                      |                   |      |       |                                   |
| 12  | 9      |                         |                |                            | <u> </u>                      |                                               |                                      |                               |                         |                                              |                                           | 1:               | - እ ታ                   |                              |                   |                      |                   |      |       |                                   |
| 13  |        |                         |                |                            |                               |                                               |                                      |                               |                         |                                              |                                           | ! <              | -/ \ / J                |                              |                   |                      |                   |      |       |                                   |
| 14  | 2      |                         |                |                            |                               |                                               |                                      |                               |                         | - (                                          |                                           |                  |                         |                              | )                 |                      |                   |      |       |                                   |
| 16  | 3      |                         |                |                            |                               |                                               |                                      |                               |                         |                                              |                                           |                  |                         |                              | -                 |                      |                   |      |       |                                   |
| 17  | 4      |                         |                |                            |                               |                                               |                                      |                               |                         |                                              |                                           |                  |                         |                              |                   |                      |                   |      |       |                                   |
| 18  | 5      |                         |                |                            |                               |                                               |                                      |                               |                         | _                                            |                                           |                  |                         |                              |                   |                      |                   |      |       |                                   |
| 19  | 6      |                         |                |                            |                               |                                               |                                      |                               |                         |                                              |                                           |                  |                         |                              |                   |                      |                   |      |       |                                   |
| 20  | 8      |                         |                |                            |                               |                                               |                                      |                               |                         |                                              |                                           |                  |                         |                              |                   |                      |                   |      |       |                                   |
| 22  | 9      |                         |                |                            |                               |                                               |                                      |                               |                         |                                              |                                           |                  |                         |                              |                   |                      |                   |      |       |                                   |
| 23  | 20     |                         |                |                            |                               |                                               |                                      |                               |                         |                                              |                                           |                  |                         |                              |                   |                      |                   |      |       |                                   |
| 24  | 21     |                         |                |                            |                               |                                               |                                      |                               |                         | _                                            |                                           |                  |                         |                              |                   |                      |                   |      |       |                                   |
| 25  | 22     |                         |                |                            |                               |                                               |                                      |                               |                         | _                                            |                                           |                  |                         |                              |                   |                      |                   |      |       |                                   |
| 20  | 23     |                         |                |                            |                               |                                               |                                      |                               |                         |                                              |                                           |                  |                         |                              |                   |                      |                   |      |       |                                   |
| 28  | - 5    |                         |                |                            |                               |                                               |                                      |                               |                         | 1                                            |                                           |                  |                         |                              |                   |                      |                   |      |       |                                   |
| 29  | 20     |                         |                |                            |                               |                                               |                                      |                               |                         |                                              |                                           |                  |                         |                              |                   |                      |                   |      |       |                                   |
| 4   | Þ      | 過                       | 興申立入力          | 用フォーム                      | +                             |                                               |                                      |                               |                         |                                              |                                           |                  |                         |                              | :                 | 4                    |                   |      |       |                                   |

# ④依頼者情報と過誤申立をする事業所の情報を入力する。

電子申請システムのページにある「依頼者」欄と「過誤申立をする事業所」欄をそ れぞれ入力してください。

| 依頼者(法人代表者または事             | 業所管理者)                                                                                          | 赤枠部分を   |
|---------------------------|-------------------------------------------------------------------------------------------------|---------|
| 【2】依頼者住所 🔯                | <ul> <li>※法人所在地または事業所管理者住所<br/>例) 岩国市今津町1丁目14番51号</li> <li>(200文字まで)</li> <li>〒 住所検索</li> </ul> | すべて入力する |
| 【3】依頼者名称 🐯                | ※法人名または事業所管理者<br>例:社会福祉法人 岩国〇〇〇会<br>(200文字まで)                                                   |         |
| 【4】代表者等の職名及び氏名 <b>Ø</b> 須 | 法人又は事業所の代表者等<br>例:代表 岩国 太郎<br>(200文字まで)                                                         |         |
| 過誤申立をする事業所                |                                                                                                 |         |
| 【5】過誤区分 必須                | ○ 同月過誤<br>○ 通常過誤                                                                                |         |
| 【6】事業所番号 必須               | (数字10文字まで)                                                                                      |         |

| 【6】事業所番号 🕺       | (数字10文字まで)                                            |  |  |  |  |  |  |
|------------------|-------------------------------------------------------|--|--|--|--|--|--|
|                  |                                                       |  |  |  |  |  |  |
| 【7】事業所名 必須       | (200文字まで)                                             |  |  |  |  |  |  |
|                  |                                                       |  |  |  |  |  |  |
| 【8】問い合わせ先電話番号 必須 | (ハイフン区切り) 入力例:012-345-6789                            |  |  |  |  |  |  |
|                  |                                                       |  |  |  |  |  |  |
| [9] 担当者名 🖄       | (200文字まで)                                             |  |  |  |  |  |  |
|                  |                                                       |  |  |  |  |  |  |
| 【10】過誤申立書 必須     | ダウンロードした「過誤申立入力フォーム」(エクセルファイル)に必要事項を入力し、アップロードしてください。 |  |  |  |  |  |  |
|                  |                                                       |  |  |  |  |  |  |
|                  | ノアイルを選択してくたさい。 選択                                     |  |  |  |  |  |  |

### ⑤「過誤申立入力フォーム」をアップロードする。

「過誤申立をする事業所」欄の「【10】過誤申立書」に、③で作成した「過誤申立 入力フォーム」をアップロードしてください。

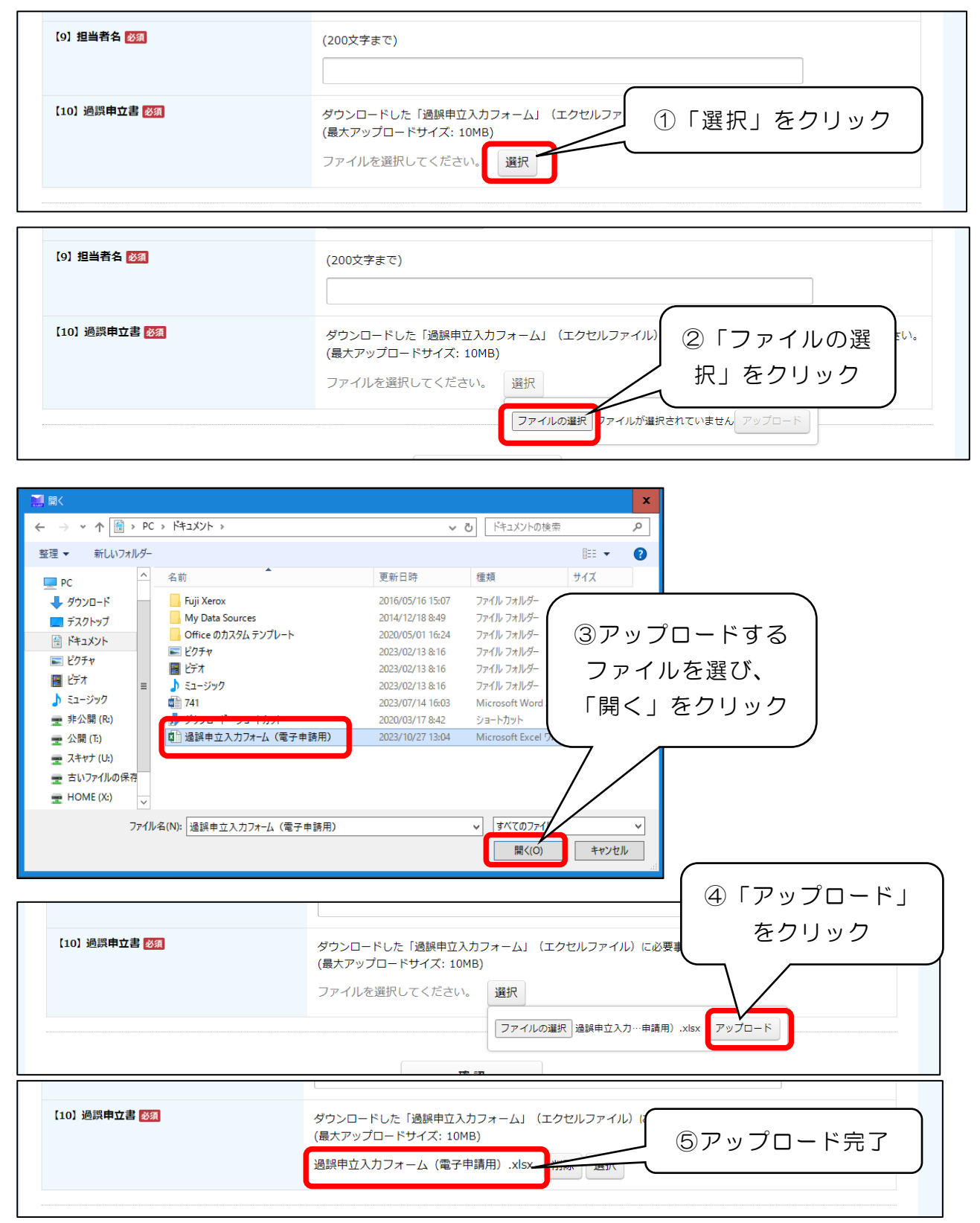

# ⑥内容を確認し、データを送信する。

| 197 短雪有有 [28] | (200文字まで)<br>岩国 花子                                                                                     |         |                               |  |  |  |  |
|---------------|----------------------------------------------------------------------------------------------------|---------|-------------------------------|--|--|--|--|
| 【10】過誤申立書 🜌   | ダウンロードした「過誤申立入力フォーム」(エクセルファイル)に必要事項を入力し、アップロードし<br>(最大アップロードサイズ: 10MB)<br>過誤申立入力フォーム(電子申請用).xlsx 削除 選択 |         |                               |  |  |  |  |
|               | 確認                                                                                                    | 「確認」    | をクリック                         |  |  |  |  |
|               |                                                                                                    |         | お問い合わせ先                       |  |  |  |  |
|               |                                                                                                    | 部署名     | 障害者支援課                        |  |  |  |  |
|               |                                                                                                    | 電話番号    | 0827-29-2522                  |  |  |  |  |
|               |                                                                                                    | メールアドレス | shou-shien@city.iwakuni.lg.jp |  |  |  |  |

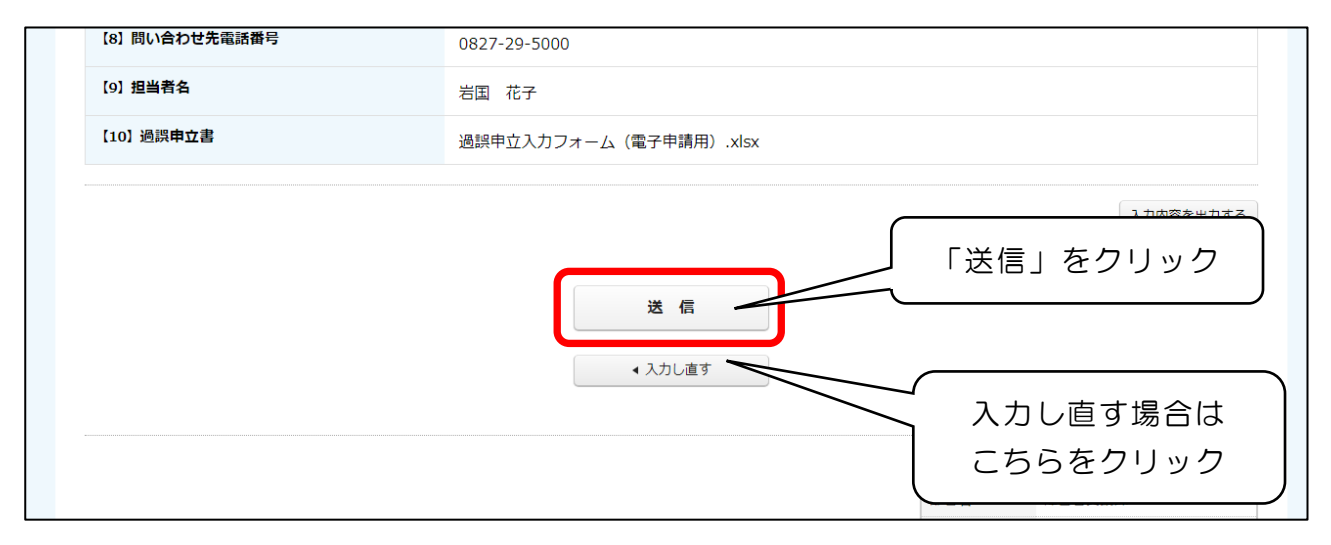

## ⑦送信完了

送信完了後に「PDF ダウンロード」をクリックすると、入力した内容が分かる申請 書をダウンロードすることができます。

| /// 1 - Microsoft Edge                                 |         | 4                             |
|--------------------------------------------------------|---------|-------------------------------|
| p.asp.lgwan.jp/SksStaffWeb/SksSend                     |         |                               |
| ]<br>過誤申立依頼書(障害者介護訓練等給付費、障害児通<br><sup>送信が完了しました。</sup> | 所給付費)   |                               |
| こちらから申請書のPDFをダウンロードできます PDFダウンロード                      | ]       |                               |
|                                                        |         | お問い合わせ先                       |
|                                                        | 部署名     | 障害者支援課                        |
|                                                        | 電話番号    | 0827-29-2522                  |
|                                                        | メールアドレス | shou-shien@city.iwakuni.lg.jp |